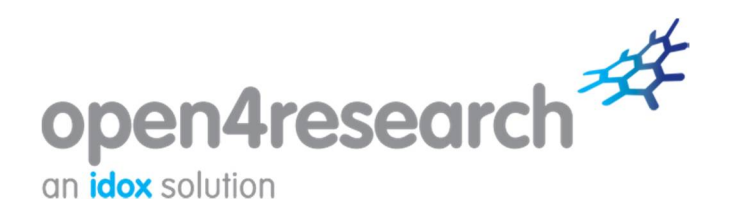

## www.open4research.eu/montpellier

# Manuel d'utilisation

# Utiliser les outils de recherche de financement

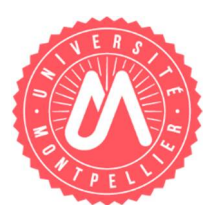

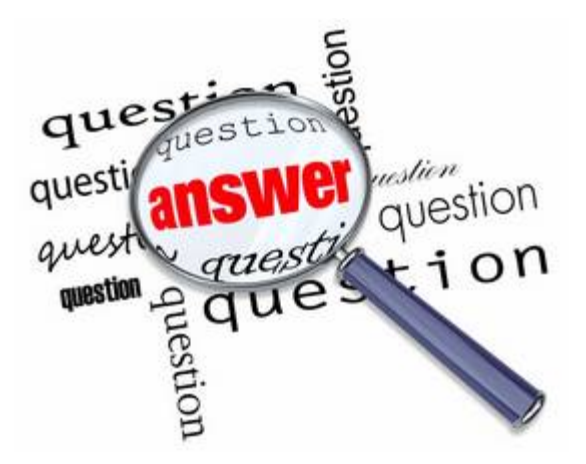

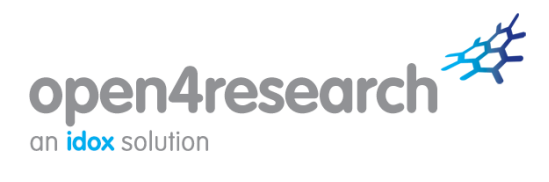

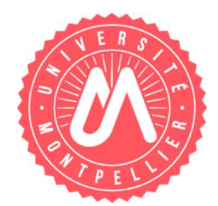

Janvier 2017

## Contenu du guide

| 1. | Se connecter à Open4Research                            | . 3 |
|----|---------------------------------------------------------|-----|
| 2. | Search for funding                                      | . 3 |
| A  | bout you                                                | .4  |
| A  | bout your project                                       | . 4 |
| k  | eywords                                                 | . 5 |
| 3. | Générer une liste de résultats                          | . 5 |
| 4. | Browse funding                                          | . 6 |
| 5. | Utilisation et enregistrement de vos résultats          | . 8 |
| 6. | Saved searches and funding portfolios                   | . 9 |
| 7. | Comment puis-je obtenir de l'aide à partir du portail ? | . 9 |

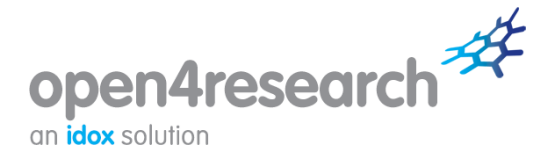

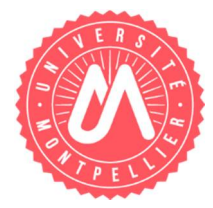

## 1. Se connecter à Open4Research

Aller sur la page du site : <u>www.open4research.eu/montpellier</u> et cliquez sur « Log in or register » en haut à droite.

|                                                                                                    | TÉ<br>PELLIER                                                                                                    | Funding search<br>Enter search term                                                    |  |  |
|----------------------------------------------------------------------------------------------------|----------------------------------------------------------------------------------------------------|----------------------------------------------------------------------------------------|--|--|
| ome Search for funding                                                                                                    | Browse funding Institution support News + Events Help & advice                                                                                                    | Log in or regis                                                                        |  |  |
| Register                                                                                                    | now                                                                                                    | Already Registered?                                                                    |  |  |
| I vous suffit de vous enrega<br>sociéter à la base de donnée<br>Saponibles (en utilisant l'org<br>utilisant l'onglet « Search fou<br>utile pour une consultation u                           | ther avec votre adhesse mail professionnelle de l'Université de Montpellier pour<br>le d'appels à projets de Open 4 Research. Vous pourrez conautiler les financements<br>jet « Browse funding ») ou démarrer votre propre recherche de financement (en<br>funding »), générer des extractions sur les résultats et sauvegardier l'information<br>téreure, ou encore vous criter une alerte sur une recherche enregistrile.                                                                                                    | Email * Your email address Password *  Remember me?  Forgotten your password?  I og in |  |  |
|                                                                                                    |                                                                                                    |                                                                                        |  |  |
| Please complete and submit<br>party/organisation and will o<br>Fields marked with an ast                                                                                                    | the following details to register. We will not provide your details to any other third<br>nly use your information for the purpose provided.<br>erisk (*) must be completed.                                                                                                    |                                                                                        |  |  |
| Please complete and submit<br>sarty/organisation and will or<br>Fields marked with an ast<br>Forename *                                                                                      | the following details to register. We will not provide your details to any other third<br>nly use your information for the purpose provided.<br>erisk (*) must be completed.                                                                                                    |                                                                                        |  |  |
| Viease complete and submit<br>arty/organisation and will o<br>Vields marked with an ast<br>forename *<br>Surname *                                                                           | the following details to register. We will not provide your details to any other third<br>nly use your information for the purpose provided.<br>erisk (*) must be completed.<br>Your foremanie<br>Yhor surrame                                                                                                    |                                                                                        |  |  |
| Nease complete and submit<br>any/organisation and will o<br>fields marked with an ast<br>forename *<br>Rumame *<br>Residency *                                                               | the following details to register. We will not provide your details to any other third<br>nly use your information for the purpose provided.<br>erisk (*) must be completed.<br>Vicer foremance<br>Viser sumarne<br>Please choose.                                                                                                    |                                                                                        |  |  |
| Nease complete and submit<br>artylorganisation and will or<br>"lelds marked with an ast<br>forename "<br>Rumame "<br>Residency "<br>Small address "                                          | the following details to register. We will not provide your details to any other third<br>nly use your information for the purpose provided.<br>erisk (*) must be completed.<br>Your foremanne<br>Please choose                                                                                                    |                                                                                        |  |  |
| Please complete and submit<br>partylorganisation and will o<br>Fields marked with an ast<br>Forename *<br>Sumame *<br>Residency *<br>Email address *<br>Confirm email address *              | the following details to register. We will not provide your details to any other third<br>nly use your information for the purpose provided.<br>erisk (*) must be completed.<br>Your foremanie<br>Your erises<br>Please choose                                                                                                    |                                                                                        |  |  |
| Please complete and submit<br>partylorganisation and will on<br>Fields marked with an ast<br>Forename *<br>Sumame *<br>Sumame *<br>Residency *<br>Email address *<br>Confirm email address * | the following details to register. We will not provide your details to any other third<br>nly use your information for the purpose provided.  etails (*) must be completed.  Vour forename  Vian summe  Please choose  Please choose  Please choose  Please choose  Please choose  Please choose  I accept the user agreement and disclarmer terms ( <u>\\\\\\\\\\\\\\\\\\\\\\\\\\\\\\\\\\\\</u>                                                                                                    |                                                                                        |  |  |
| Please complete and submit<br>party/organisation and will or<br>Fields marked with an ast<br>Forename *<br>Sumame *<br>Residency *<br>Email address *<br>Confirm email address *             | the following details to register. We will not provide your details to any other third<br>inly use your information for the purpose provided.<br>erisk (*) must be completed.<br>Your forename<br>Yhar summe<br>Please choose.<br>Please choose.<br>Your ernal address<br>Confirm ernal address<br>Confirm ernal address<br>Co |                                                                                        |  |  |

Vous devez compléter le formulaire avec votre prénom, votre nom, votre lieu de résidence, et votre adresse email professionnelle en @umontpellier.fr ou @etu.umontpellier.fr. Cliquez sur le bouton « Register ». Vous recevez immédiatement un email vous invitant à cliquer sur un lien pour créer votre mot de passe. Une fois que cela est fait, vous recevez un autre email vous invitant à vous connecter avec votre identifiant (adresse email) et votre mot de passe.

Si vous n'avez pas reçu de message dans votre boite de réception, pensez à vérifier vos SPAM, et le cas échéant, à ajouter Open4Research à votre liste blanche de contacts.

## 2. Search for funding

L'onglet **Search for funding** vous permet de rechercher des subventions, bourses et autres financements. Pour cela, vous êtes invité à répondre à quelques questions simples.

Vous devez d'abord définir votre profil, puis le type de projet que vous souhaitez faire financer, et enfin compléter éventuellement par des mots-clés. Ces questions ont été spécialement conçues **pour vous orienter vers les financements pour lesquels vous êtes éligibles**.

Aucun des champs n'est obligatoire. Cependant, plus vous fournirez d'informations, plus les résultats seront pertinents.

| UNIVERSITÉ                                                                             |                                                                                                    | Funding search                           |
|----------------------------------------------------------------------------------------|----------------------------------------------------------------------------------------------------|------------------------------------------|
| DE MONTPELLIER                                                                         |                                                                                                    |                                          |
| ne Search for funding Browse fundin                                                    | Institution support News - Events Help & advice Admini                                                                                                    | stration - Saved searches Your details - |
|                                                                                        | a international property international processing in the second second s |                                          |
| Search for fund                                                                        | ling                                                                                                    | Help and advice                          |
| our démarrer une recherche de financeme<br>omaine vous travaillez, votre nationalité : | II, vous devez d'abord préciser qui vous êtes, et dans quel<br>It votre lieu de résidence.                                                                                                    | Ø Help with searching                    |
| uis vous pouvez préciser quel est votre et<br>rganisation d'un évènement, etc.).       | jectif ou votre besoin (mobilité, recherche collaborative,                                                                                                    |                                          |
| enfin préciser votre recherche en ajoutant                                             | des mots-clé                                                                                                    |                                          |
| ine question? Consultez le guide en ligne                                              | ou contactez la cellule Open 4 Research                                                                                                    |                                          |
|                                                                                        |                                                                                                    |                                          |
| About you                                                                              | 10 million                                                                                                    |                                          |
| mat is your status?                                                                    | 20003<br>Palace                                                                                                    |                                          |
| mac is your research discipline ?                                                      | Salart                                                                                                    |                                          |
| have are unit resident?                                                                | Select one or more countries                                                                                                    |                                          |
| not at postour.                                                                        | Search phrase:                                                                                                    |                                          |
|                                                                                        | France                                                                                                    |                                          |
| bout your research                                                                     |                                                                                                    |                                          |
| What research activities do you want to<br>indertake?                                  | Select                                                                                                    |                                          |
| Where is your research taking place?                                                   | Select one or more countries                                                                                                    |                                          |
|                                                                                        | Search phrase                                                                                                    |                                          |
| Generat                                                                                |                                                                                                    |                                          |
| ooking for something in particular?                                                    | Enter search term                                                                                                    |                                          |
| ry our keyword search                                                                  |                                                                                                    |                                          |
| ry our keyword search<br>earch                                                         | All text     O Fund name                                                                                                    |                                          |
| iry our keyword search<br>learch<br>latch                                              | All text     Fund name     All words     O Any word     C Exact phrase     O Boolean                                                                                                    |                                          |
| 'ry our keyword search<br>Iearch<br>Iatch<br>Vord Match                                | All text     G Fund name     All words     Any word     Exact phrase     Start of word     Whole word                                                                                                    |                                          |

## About you

#### What is your status?

Les informations sur votre profil actuel. Cliquez sur **Select** et sélectionnez le profil qui vous correspond (si vous ne cochez rien, toutes les options se sélectionnent d'elles-mêmes par défaut). Validez en cliquant sur OK.

#### What is your research discipline?

Les informations sur les disciplines de recherche qui vous intéressent. Vous pouvez parcourir l'arborescence afin de sélectionner la ou les disciplines parmi celles qui sont proposées. Vous pouvez également entrer le début d'un mot pour retrouver la discipline dans l'arborescence.

- > Positionnez le curseur sur une discipline pour en avoir la définition.
- Vous pouvez consulter le glossaire des disciplines recensées sur Open4Research (« Glossary of research disciplines »).

Validez en cliquant sur **OK**.

#### What is your nationality?

Renseignez votre nationalité. Laissez le champ vide si ce n'est pas pertinent. Validez en cliquant sur OK.

#### Where are you resident?

Par défaut, la résidence sera celle renseignée dans les informations de votre profil sur la page *Your details*. Vous pouvez la modifier en entrant le nom du pays concerné dans la zone de recherche et de sélection parmi les options proposées.

#### About your project

#### What research activities do you want to undertake?

Cette question vous invite à définir les objectifs de votre projet de recherche : quels sont les activités ou les objectifs visés pour lesquels un financement sera nécessaire ?

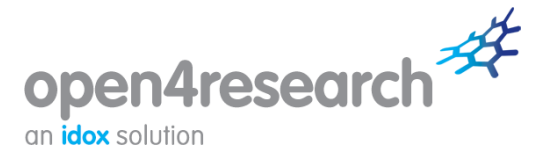

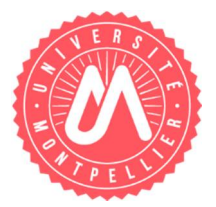

Cliquez sur **Select**, pour cocher les activités les plus pertinentes dans le cadre de votre recherche.

> Positionnez le curseur sur une discipline pour en avoir la définition.

Validez en cliquant sur OK.

#### Where is your research taking place?

Sélectionnez le ou les pays où vous avez l'intention de réaliser la recherche. Laissez la case vide si vous êtes prêt à travailler partout.

#### **Keywords**

L'option de recherche par mots-clés vous permet d'entrer des termes spécifiques ou groupes de mots, des expressions exactes ou des descriptions. Utilisez une recherche de texte lorsque vous souhaitez :

- Chercher une activité ou une expression spécifiques ; ou
- Localiser rapidement un système de financement par son nom ; ou
- Effectuer des recherches de financement sur un sujet/ domaine précis

| Keyword                                                        |                                             |
|----------------------------------------------------------------|---------------------------------------------|
| Looking for something in particular?<br>Try our keyword search | Enter search term                           |
| Search:                                                        | All text  Fund name                         |
| Match:                                                         | All words O Any word Exact phrase O Boolean |
| Word Match:                                                    | Start of word O Whole word                  |
|                                                                | Search now                                  |

**Search :** Vous pouvez rechercher vos mots-clés dans le texte complet du financement (**All text**). Si vous cherchez les appels d'un financement que vous connaissez, il suffit d'entrer son nom et de sélectionner l'option **Fund name**.

**Match :** L'option **All words** restituera tous les financements contenant les mots que vous aurez indiqués. **Any word** retournera les financements dont la dénomination comporte au moins l'un des mots que vous avez saisis. **Exact phrase** retournera des financements dont la dénomination exacte est celle que vous avez indiquée.

Il faut éviter d'effectuer des recherches à l'aide de mots trop génériques comme 'study' ou 'work' : le nombre de résultats serait trop important et ces derniers moins pertinents.

Vous pouvez utiliser la section mots-clés comme seul critère de recherche mais ce n'est pas recommandé : les critères de statut, de résidence et de nationalité ne sont alors pas pris en compte dans ce cas. De fait, cela peut générer un grand nombre de résultats pour lesquels vous ne seriez pas éligible.

## 3. Générer une liste de résultats

Une fois que vous avez répondu aux questions et/ou renseigné les mots-clés, cliquez sur **Search now** en bas de la page. Vos résultats s'affichent.

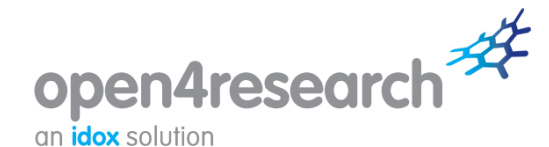

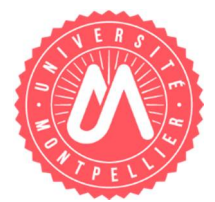

| Search results                                                                                                    |                                                                                                    |                                                                                                    | Page options                                                                                                    |
|----------------------------------------------------------------------------------------------------|----------------------------------------------------------------------------------------------------|----------------------------------------------------------------------------------------------------|----------------------------------------------------------------------------------------------------|
|                                                                                                    |                                                                                                    |                                                                                                    | O Gobaca                                                                                                    |
| ndvidual search results y                                                                                            | ethin the MONTPELLIER area.                                                                                                    |                                                                                                    | O Show criteria                                                                                                    |
|                                                                                                    |                                                                                                    |                                                                                                    | © Start a new search                                                                                                    |
| 36 Rema have been iden?                                                                                              | fed.                                                                                                    |                                                                                                    | Filter results                                                                                                    |
| Click on the item title to vi                                                                                        | ew more defails                                                                                                    |                                                                                                    | O Unit in the first second                                                                                                    |
| Showing page 1 of 4                                                                                                  |                                                                                                    |                                                                                                    | C. Least of second scores                                                                                                    |
| All Schemes                                                                                                    |                                                                                                    |                                                                                                    | O Filter by funding type                                                                                                    |
| <ul> <li>Discover China In<br/>Provided by:</li> </ul>                                                               | avel Grant<br>Minustère des Aflaires<br>Atranspères et du<br>Développement international<br>(MAEDI - Freich Minustry of<br>Foreign Atlans and international                                                             | Funding is available for French researchers,<br>wording is any subject area, to there fields of<br>te explore the sable of the and of their fields of<br>equinties and possibilities for collaboration<br>with researchers in China.                                                                                                    | Bersay     Competition or Proa     Followship     Grant     Cont     Scholarship     Scholarship     Scholarship                                                                                                    |
| 12010-0000-0                                                                                                    | Development)                                                                                                    |                                                                                                    | O Titler by status                                                                                                    |
| Chalues .                                                                                                    | Cose for Applications                                                                                                    |                                                                                                    | 2 Open for Applications                                                                                                    |
| Application deadline                                                                                                 | 08-01-2017                                                                                                    |                                                                                                    | Closed to Applications                                                                                                    |
| • 🗇 Huriton 2020 - Ex                                                                                                | cellent Science - Marte Sklodows                                                                                                    | An-Cardin Actions                                                                                                    | Reply the                                                                                                    |
| Provided br                                                                                                    | European Communion                                                                                                    | Mane Delodowstra-Curre actions are part of                                                                                                    | Sort results by                                                                                                    |
| Maximum value:                                                                                                    | Discretionary                                                                                                    | the Excellent Science pillar of the EU/s                                                                                                    | 0 A162                                                                                                    |
|                                                                                                    | Open for Applications                                                                                                    | research and another her her her her her her her her her                                                                                                    |                                                                                                    |
| Statue                                                                                                    |                                                                                                    | Horizon 2020. The actions support cross-                                                                                                    | O Deadine                                                                                                    |
| Statue<br>Application deadline                                                                                       | 10-01-2017                                                                                                    | Horizon 2020. The actions support cross-<br>sector mobility of researchers to prepare<br>them for current and future societal                                                                                                    | O Deadline<br>O Funding type                                                                                                    |
| Status<br>Application deadline                                                                                       | 10-01-2017                                                                                                    | Horizon 2020. The actions support cross-<br>sector mobility of researchers to prepare<br>them for ourrent and future societal<br>challenges. The aim is to ensure excellent                                                                                                    | O Deadline O Funding type                                                                                                    |
| Statue<br>Application deadline                                                                                       | 10-01-2917                                                                                                    | Horizon 2020: The address support cross-<br>aedor mobility of researchers to prepare<br>them for oursel and future socialial<br>challenges. The aim to be insure escalaed<br>and innovative research futuring and carser<br>and transide exchance combinities.                                                                                                    | O Deadline<br>O freeding type<br>O Status                                                                                                    |
| Statue<br>Application deadline                                                                                       | 19-01-2017                                                                                                    | Honco 2020: The address support cross-<br>andor mobility of researchers to prepare<br>them for ourser and share socialit<br>challenges. The aim is to ensure excillent<br>and inequality research training and camer<br>and throelenge-exchange opportunities.                                                                                                    | O Deadline<br>O Funding type<br>O Status<br>O Research discipline                                                                                                    |
| Status<br>Application deadline<br>• T WWWZonthe No                                                                   | 10-01-2017<br>ovational Research Incentives. So                                                                                                    | Hence 2000. The address scepard coss-<br>actor mobility of researchers to proper-<br>time for current and future sociatal<br>challeoges. The aims to be encore secalized<br>and innovative instanch taxings and career<br>and throaste-3ge-eschange opportunities.                                                                                                    | O Deadine     Funding type     Status     Research discipline     Select Interns                                                                                                    |
| Datus<br>Application deadline<br>• C WYOLConfiler . Min<br>Provided by:                                              | 10-01-2017<br>orational Research locations. Sc<br>Nedertandse Organisate voor<br>Wetenschappelk Ondercose<br>UNIO - Netwerlands<br>Organisation for Televille:<br>Research)                                             | Hence 2020. The address support coss-<br>actor mobility of researchers to proper-<br>tion for ourself and future societal<br>challeoges. The aims to be ensure acculant<br>and innovative search training and carser<br>and throate-dge-exchange opportunities.<br>Atoms Provide a second second second second<br>televise (and second carset stages, to<br>undertain innovative sciendis, research at an<br>institution in the Institutional                                                                                                    | O Deadine     Feeding type     Status     Nesearch discipline     Select items     Select items     Select items to sue to your profile or include in     a report. You can choose to saled only the     terms intend on this page or all items on all     pages of your results.                                                                                                    |
| Datus<br>Application deadline<br>• C WWOZonthemm<br>Provided by<br>Maximum value                                     | 10-01-2017<br>orational Research Incentives. So<br>Pedertandes Organisate voor<br>Wetenschappeljit. Ondercost<br>(MIO - Netherlands<br>Organisation for Bislentitic<br>Research)<br>€ 1,500,000                         | Hence 2020. The address support cosm-<br>actor modify of researchers to proper-<br>tion for current and future socialist<br>challenges. The aims to be encore secalism<br>and innovative secalism<br>and innovative secalism.<br>Menter Provide the second second second<br>and throateness to provide the second<br>second second second second second second<br>second second second second second second second<br>second second second second second second second<br>second second second second second second second<br>second second second second second second second second<br>second second second second second second second second second<br>second second second second second second second second<br>second second second second second second second second second<br>second second second second second second second second second second second<br>second second sec | O Deadine     Funding type     Status     Status     Nessarch discipline     Select items     Select items to sole to your profile or include in     a report. You can choose to sole of only the     Hemis listed on this page or all items on all     pages of your results.     Select all items (only on this page).                                                                                                    |
| Status<br>Application deadline<br>+ C WWO/Zonthe                                                                     | 19.01-2017<br>prational Research Incentives Jo<br>Nederlandse Organisatie voor<br>Wetenschappelijk Ondersone<br>Diriko - Nederlands<br>Driganisation for Ricentific<br>Research)<br>6 (500,000<br>Open for Applicativos | Hence 2000. The address support costs<br>a dot mobility of researchers is to proper<br>that for ourself and future socialial<br>inhibitoges. The aim is to be near excellent<br>and innovative instanch taking and care<br>and innovative instanch taking and care<br>and throastedge-eschange opportunities.<br>Name Excellent<br>Funder and second care at stages, to<br>undertake innovative scientific research at an<br>isothython is the federetance.                                                                                                    | O Deadline     Funding type     Status     Status     Research discipline      Select Attract by your profile or include in     a report. You can choose to select only the     Arms to shoe to select only the     Arms to shoe on this page or all drems on all     pages of your result.     Select all drems (only on this page)     Chear all thems (only on this page)                                                                                                    |
| Status<br>Application deadline<br>• C WWO/ZontheIm<br>Provided by<br>Maximum value<br>Status<br>Application deadline | 19-01-2017<br>evaluational Research Incentives So<br>Nederlandse Criganisatie voor<br>Wethnot-Newerlands<br>Criganisation for Ricentific<br>Research)<br>6 1,500,000<br>Cpen for Applications<br>10-01-2017             | Hence 2020. The address support cosm-<br>sector modify of researchers is to proper<br>them for current and future socialist<br>inhifeoges. The aims to be encore socialist<br>and innovative socialist and current<br>and innovative socialist and current<br>in trosses ge-escharge opportunities.<br>Nummer Constant is a socialist and the<br>index of the internationality to enable<br>models and sensor current stages, to<br>undertake innovative societific research at an<br>institution in the foreheriance.                                                                                                    | O Deadline     Funding type     Status     Status     Research discipline     Select items     Select items     Select items to save to your profile or include in     a report. You can choose to select only the     Hemis table to othis page or all items on all     pages of your results.     Select all items (only on this page)     Chear all items (only on this page)     Select all items (only on this page)     Select all items (only on this page)     Select all items (only on this page) |

Les résultats s'affichent sous forme de **résumé pour chaque financement** : le titre du financement, le nom du bailleur, un bref résumé et un aperçu du champ d'application, le montant maximal, la date limite de candidature et le statut. Ces informations vous permettront de déterminer rapidement l'intérêt de chaque résultat.

Si vous souhaitez affiner vos résultats, vous pouvez **utiliser les filtres** à droite de la page : par source de financement, par types de financements, par statut (appels actuellement ouverts, ou appels clos pour le moment).

Pour afficher des informations plus exhaustives sur un fond particulier, cliquez sur son titre souligné. Vous aurez alors accès à **la fiche synthétique présentant une description complète** : les critères d'admissibilité, la procédure de candidature, les informations de contact et quelques liens utiles.

## 4. Browse funding

Pour une recherche de financement plus large, vous pouvez l'effectuer à partir de l'onglet **'Browse funding'** en cliquant ensuite sur le profil qui vous correspond.

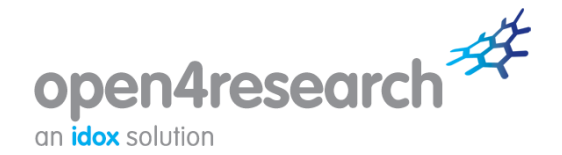

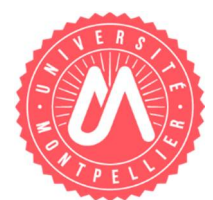

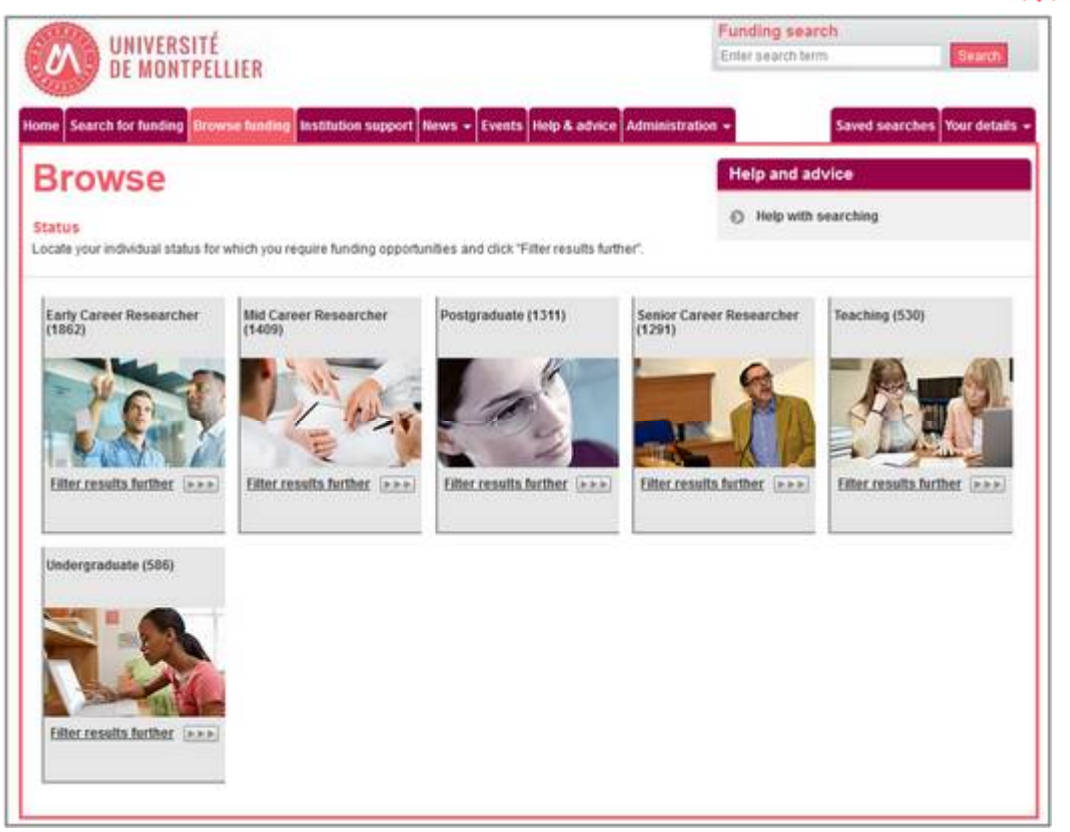

Une fois votre profil sélectionné, vous êtes dirigé vers une page vous proposant de sélectionner votre discipline de recherche. Le nombre de financements individuels recensés pour chacune est précisé entre parenthèses.

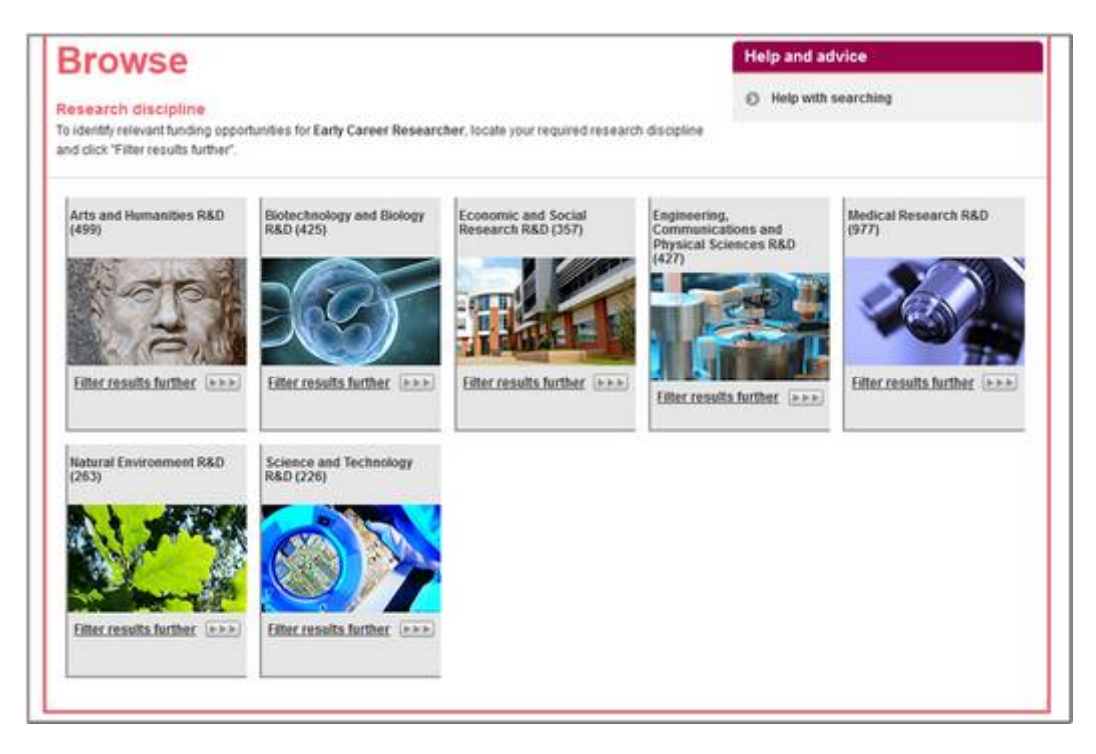

Cliquez sur le lien '**Filter results further**' de la discipline qui vous intéresse, qui vous dirige vers des champs plus spécifiques de votre discipline.

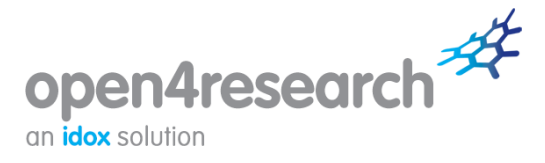

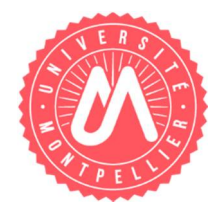

Pour voir les possibilités de financement correspondant à votre statut et votre domaine, cliquez sur '**View all category results**'. Vous aurez alors accès à une liste complète des résultats, avec des informations sur tous les financements disponibles en fonction de votre sélection.

### 5. Utilisation et enregistrement de vos résultats

Une fois que vous avez généré une liste de résultats en utilisant les outils **Search for funding** ou **Browse funding**, vous pouvez utiliser les différentes options proposées à droite de la page :

- Filter your results : Vous pouvez filtrer vos résultats selon le type de financement, la source de financement ou le statut. Pour afficher la description d'une option de filtre, vous pouvez positionner la souris sur le titre et celle-ci s'affichera.
- Sort results by : Vous pouvez filtrer vos résultats par ordre alphabétique (par défaut), selon la date, le type de financement, le statut ou la discipline de recherche.
- Select items : Vous permet de sélectionner ou de désélectionner des résultats.
- Report : Vous pouvez exporter des résultats sélectionnés au format Word, que vous pourrez enregistrer ou vous faire envoyer par email pour une consultation ultérieure.

| Status:                                                                   | Closed to Applications to public engagement with |                                                                                 | to public engagement with science activities:                                                                                                    | Sort results by                                                                                                    |
|---------------------------------------------------------------------------|--------------------------------------------------|---------------------------------------------------------------------------------|----------------------------------------------------------------------------------------------------|----------------------------------------------------------------------------------------------------|
| Application d                                                             | lication deadline. None specified                |                                                                                 | O AbZ                                                                                                    |                                                                                                    |
|                                                                           |                                                  |                                                                                 |                                                                                                    | O Deadline                                                                                                    |
| Cancer Res                                                                | onguer Car<br>earch Awy                          | ncer Foundation of ASCO Yes<br>add                                              | una Investigator Translational                                                                                                    | Funding type                                                                                                    |
| Provided by:                                                              |                                                  | American Association for<br>Cancer Research (AACR)                              | This award provides funding to promising<br>young investigators to encourage and<br>promote quality research in clinical oncology                                          | © Status                                                                                                    |
| Naomumiya                                                                 | we i                                             | € 40,700                                                                        |                                                                                                    | Research discipline                                                                                                    |
| Status                                                                    |                                                  | Closed to Applications                                                          |                                                                                                    |                                                                                                    |
| Application of                                                            | deadline:                                        | None specified                                                                  |                                                                                                    | Select items                                                                                                    |
| AACR NextSien Gran Provided by: Maxmum value: Status Application deadline |                                                  | ints for Transformative Cars<br>American Association for                        | er Research<br>This followship supports creative, paradigm-                                                                                                    | a report. You can choose to select only the<br>items listed on this page or all items on all<br>pages of your results. |
|                                                                           |                                                  | Cancer Research (AACR)<br>€ 423,000<br>Closed to Applications<br>None specified | shifting cancer research projects, conducted<br>by early-caneer measurchers, which by their<br>nature would be unlikely to secore funding<br>through loaditional channels. | Select all items (only on this page)     Clear all items (only on this page)     Select all ite all wave results)      |
| 1                                                                         | Produce r                                        | report                                                                          |                                                                                                    | O Clear all (in all your results)                                                                                      |
| E AAU                                                                     | Report title                                     |                                                                                 | Enter report title                                                                                                    |                                                                                                    |
| Provider p                                                                | Prepared \$                                      | or (optional)                                                                   | Enter report prepared for                                                                                                    | Save                                                                                                    |
| Manmar                                                                    | Output options                                   | Download     Email                                                              | Save search                                                                                                    |                                                                                                    |
| Statur                                                                    |                                                  |                                                                                 | Save selected items                                                                                                    |                                                                                                    |
| Approx                                                                    |                                                  |                                                                                 |                                                                                                    | Save to institution support                                                                                            |
| AES.Awa                                                                   | erds for Ex                                      | collence                                                                        |                                                                                                    | Report                                                                                                    |
|                                                                           |                                                  |                                                                                 |                                                                                                    |                                                                                                    |

- Save : Vous pouvez également enregistrer votre recherche et y accéder rapidement et facilement à une date ultérieure. Pour enregistrer une recherche, cliquez sur 'Save search'.
- Vous pouvez créer des alertes sur la base de vos recherches. Ainsi, au lieu de vous reconnecter dans l'outil, vous recevrez des alertes sur les mises à jour liées à votre recherche de financements directement dans votre boîte mail. Pour ce faire, il faut sélectionner la case Email notifications lors de l'enregistrement d'une recherche.

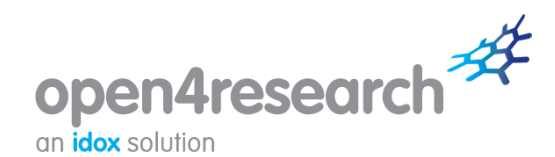

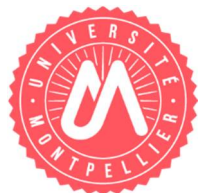

| Maximum value<br>Status<br>Application deadline | Research)<br>€ 20.000<br>Closed to Applications<br>None specified                                                                                       | projects in any field of research.                                                                                                    | Sort results by C Alto Z Deadline D functions and                        |
|-------------------------------------------------|----------------------------------------------------------------------------------------------------|----------------------------------------------------------------------------------------------------|--------------------------------------------------------------------------|
| . CHRS-JSPS Joint Se                            | envinara                                                                                                    |                                                                                                    | O reased the                                                             |
| Provided by:                                    | Save search<br>Please enter a memorable name for your saved search and click "OK" to<br>save. You can access your saved searches from "Saved searches". |                                                                                                    | O Status                                                                 |
|                                                 |                                                                                                    |                                                                                                    | Research discipline                                                      |
| Maximum value                                   | * = Compulsory                                                                                                    |                                                                                                    | Select items                                                             |
| Status                                          | Name *                                                                                                    | Enter name                                                                                                    | Select items to save to your profile or include in                       |
| Application deadline:                           | Optional comments                                                                                                    | Enter optional comments                                                                                                    | Rems listed on this page or all items on all<br>pages of your results.   |
| Collaborative Resea                             | Email notifications                                                                                                    |                                                                                                    | O Select all items (only on this page)                                   |
| Provided by:<br>Maximum value                   |                                                                                                    | If To receive email notification of new<br>funds matching your search, please<br>chack the box                                                                                                    | Clear all items (only on this page)     Select all (in all your results) |
| Status<br>Application deadline                  |                                                                                                    | OK Cose                                                                                                    | Ocar all (in all your results)                                           |
|                                                 |                                                                                                    | governmental and non-governmental<br>partners.                                                                                                    | Save                                                                     |
|                                                 |                                                                                                    |                                                                                                    | Save search                                                              |
| SUPPRIC Seared Ser                              | TRAVE FOR LONG SCHOOLS                                                                                                    | O Save selected items                                                                                                    |                                                                          |
| Provided by<br>Maximum value:<br>Status         | European Continuation<br>Discretionary<br>Closed to Applications                                                                                        | CONDEL, offers academic and industrial<br>a certificate for provided by more<br>than 15 mitblues from eight participating<br>research intractivities across the<br>biological and medical sciences. These | Save to institution support                                              |
| Application deadline:                           | None specified                                                                                                    |                                                                                                    | Report                                                                   |
|                                                 |                                                                                                    | include, for example, biobanking, curated                                                                                                    | Produce report                                                           |

Vous pouvez également enregistrer les financements individuels qui vous intéressent (**Save selected items**) : ils seront stockés dans un portfolio pour être consultés plus tard. La boîte de pop-up qui apparaît vous donne la possibilité d'enregistrer les éléments dans un portfolio existant ou d'en créer un à cet effet.

## 6. Saved searches and funding portfolios

Vous pouvez consulter et classer vos recherches enregistrées en cliquant sur l'onglet **Saved searches** dans le menu du portail.

Vous pouvez effectuer autant de recherches que vous le souhaitez et en sauvegarder tout autant. Cliquez sur **Search for funding** ou **Browse funding** dans le menu du portail pour commencer une nouvelle recherche.

## 7. Comment puis-je obtenir de l'aide à partir du portail ?

La section **News** du portail propose des annonces de financements européens et internationaux pour lesquels vous êtes éligibles selon votre lieu de résidence. Vous êtes ainsi informé des nouveaux financements, de l'actualisation des délais et des informations clés sur les appels à projets à venir. Assurez-vous de vérifier régulièrement cette section pour prendre connaissance des informations les plus récentes. **Vous pouvez vous inscrire pour recevoir des alertes par email dans la section Your details.** 

La section **Help & advice** du portail vous offrira une aide sur l'utilisation de l'outil ainsi qu'un accès à notre livre blanc sur la question des financements.

La section **Institution support** vous renvoie vers les services compétents à l'UM concernant l'utilisation d'Open4Research et plus largement, l'ingénierie de projets en recherche et formation.